## Guida all'acquisto STEFANIASAETTONE.COM

Home / Foto / piscina 6

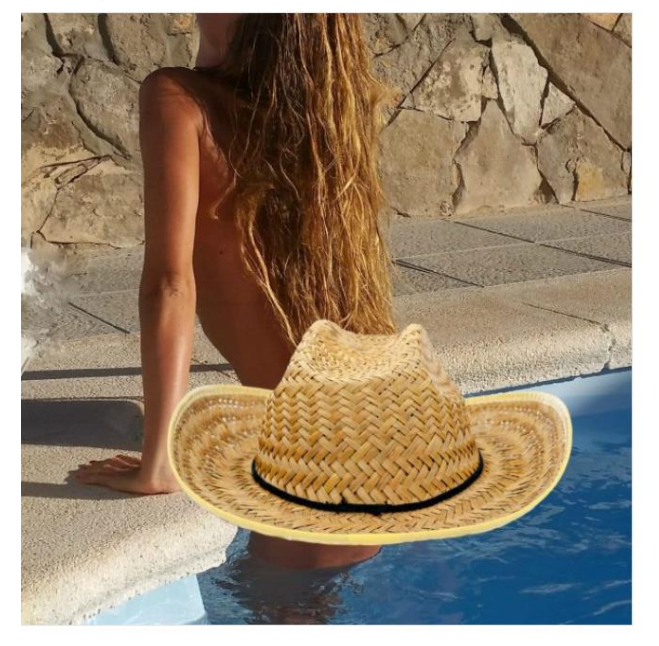

| piscina 6  |
|------------|
| 1,90€      |
| piscina 6  |
| 1 Acquista |
|            |

1

Categoria: Foto

1- Scegli i tuoi prodotti preferiti da acquistare:

#### Home / Foto / piscina 6

🥑 "piscina 6" è stato aggiunto al tuo carrello.

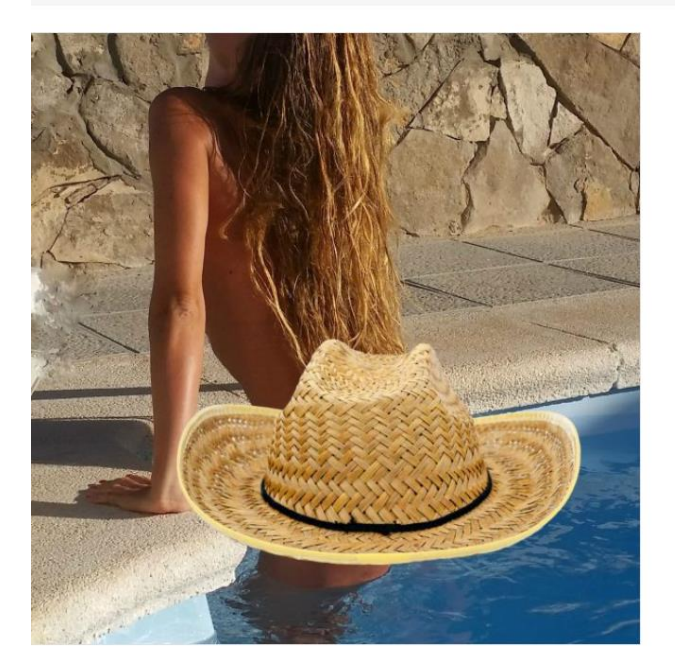

| piscina | 6 |
|---------|---|
| 1,90€   |   |

| piscina | 6      |
|---------|--------|
| 1       | Acquis |

Categoria: Foto

2- Visualizza il carrello dall'apposito pulsante

|   | Prodotto        | Prezzo | Quantità | Totale            |
|---|-----------------|--------|----------|-------------------|
| × | piscina 6       | 1,90€  | 1        | 1,90€             |
|   |                 |        |          | Aggiorna carrello |
|   | Totale carrello |        |          |                   |
|   |                 | Su     | btotale  | 1,90€             |
|   |                 | То     | tale     | 1,90€             |
|   |                 |        | Conclu   | di Ordine         |

# *3- Verifica il carrello con il riepilogo degli ordini, se tutto ok clicca su CONCLUDI ORDINE*

Visualizza carrello

l

### Dettagli di fatturazione

| Nome 📩                                       | Cognome 📩                    |
|----------------------------------------------|------------------------------|
| benedetto                                    | trichini                     |
| Nome della società                           |                              |
|                                              |                              |
| Stato 📩                                      |                              |
| Italia                                       | •                            |
| Via e numero 📩                               |                              |
| test                                         |                              |
| Appartamento, suite, unità, etc. (opzionale) |                              |
| С.А.Р. 📩                                     |                              |
| 16100                                        |                              |
| Città 📩                                      |                              |
| Genova                                       |                              |
| Provincia 📩                                  |                              |
| Genova                                       | Ŧ                            |
| Telefono                                     | Indirizzo email 📩            |
|                                              | benedetto.trichini@qmail.com |
| Fattura o ricevuta                           | Codice Fiscale               |
| Ricevuta 👻                                   | vntnrc65r04d969s             |

### Informazioni aggiuntive

#### Note sull'ordine

Note sull'ordine, ad esempio richieste particolari per la consegna.

#### Il tuo ordine

| Prodotto                                                                                                    | Totale             |  |
|----------------------------------------------------------------------------------------------------|--------------------|--|
| piscina 6 × l                                                                                                    | 1,90€              |  |
| Subtotale                                                                                                    | 1,90€              |  |
| Totale                                                                                                    | 1,90€              |  |
|                                                                                                    |                    |  |
| PayPal Che cos'è PayPal?                                                                                                    |                    |  |
| Puoi pagare con PayPal senza account, quando si apre la pagina di PayPal seleziona la voce "Crea un conto PayPal e paga con la tua carta di credito o prepagata (oppure Non hai un conto<br>PayPal?)" che si trova in fondo a destra. |                    |  |
|                                                                                                    |                    |  |
|                                                                                                    |                    |  |
|                                                                                                    | Continua su PayPal |  |

- 4- Inserisci i dettagli di fatturazione/ricevuta e procedi a PAYPAL
- 5- Segui la procedura guidata di PayPal fino al pagamento

6- Una volta completato il pagamento controlla la tua casella di posta elettronica, ti arriverà una mail automatica con un link che ti permetterà di scaricare il contenuto scelto all'interno del sito

7- N.B. se non ti dovesse arrivare una mail dopo il pagamento da PayPal, controlla all'interno della tua casella di posta nella sezione SPAM; potrebbe succedere che a volte le mail automatiche finiscano nello SPAM, se fosse così sposta la mail dallo SPAM alla posta in arrivo e procedi con il download del materiale acquistato.